1. Students login using registration no. and their password.

| Password:             |  |
|-----------------------|--|
| Log In Reset Password |  |

## 2. Navigate to elections, then select voting.

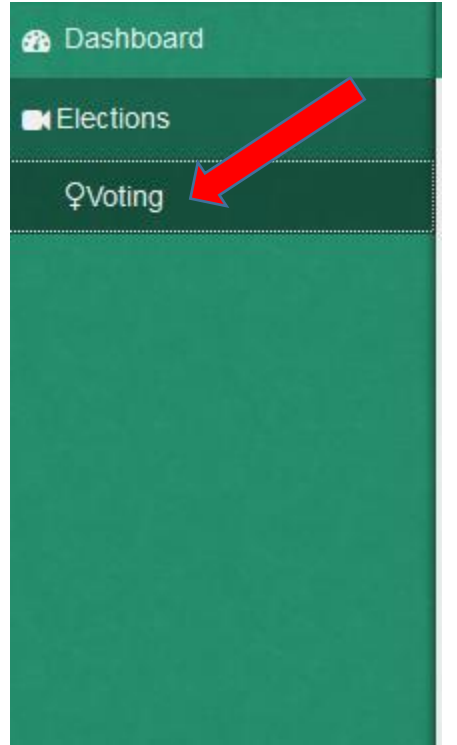

**3.** Select your preferred candidate for the electable position currently displayed on the screen.

| Dashboard       | Home / Kirinyaga University                               | Home / Kirinyaga University |                           |      |  |
|-----------------|-----------------------------------------------------------|-----------------------------|---------------------------|------|--|
| Elections       |                                                           |                             |                           |      |  |
| <b>₽</b> Voting | ONLINE STUDENT ELECTION Position: ACADEMIC REPRESENTATIVE |                             |                           |      |  |
|                 |                                                           |                             |                           |      |  |
|                 | Picture                                                   | Candidate No                | Candidate Name            | Vote |  |
|                 |                                                           | BE001/S/5664/17             | GACHIHI Catherine Waiyego | •    |  |
|                 |                                                           | BE001/S/5699/17             | MUTUKU PETER MWISO        | •    |  |
|                 | 2                                                         | CT050/S/4230/17             | KALIMI Musyoka            | •    |  |
|                 |                                                           |                             | Submit Vote               |      |  |

4. Click submit vote.

| B Dashboard | Home / Kirinyaga Univers          | sity                    |                           |      |  |
|-------------|-----------------------------------|-------------------------|---------------------------|------|--|
| Elections   |                                   |                         |                           |      |  |
| QVoting     |                                   | ONLINE STUDENT ELECTION |                           |      |  |
|             | Position: ACADEMIC REPRESENTATIVE |                         |                           |      |  |
|             | Picture                           | Candidate No            | Candidate Name            | Vote |  |
|             |                                   | BE001/S/5664/17         | GACHIHI Catherine Waiyego | •    |  |
|             |                                   | BE001/S/5699/17         | MUTUKU PETER MWISO        | •    |  |
|             | 2                                 | CT050/S/4230/17         | KALIMI Musyoka            | •    |  |
|             | Submit Vote                       |                         |                           |      |  |

5. Repeat steps 3 and 4 until you have voted for all the electable positions.

**6.** Once you have voted for all the positions, you will see a list of all the candidates you have voted for.

| Bashboard                | Home / Kirinyaga University |                 |                              |  |
|--------------------------|-----------------------------|-----------------|------------------------------|--|
| Elections                |                             |                 |                              |  |
|                          | ONLINE STUDENT ELECTION     |                 |                              |  |
| Position: MOCK ELECTIONS |                             |                 |                              |  |
|                          |                             |                 |                              |  |
|                          |                             |                 |                              |  |
|                          |                             |                 |                              |  |
|                          | Position                    | Candidate No    | Candidate Name               |  |
|                          | ACAD REP                    | BE001/S/5899/17 | MUTUKU PETER MWISO           |  |
|                          | MALE REP                    | CT001/S/4084/18 | RUTHI Wycliffe Samuel Mbugua |  |
|                          | FEMALE REP                  | BE003/S/0564/14 | Ngugi Anne Wanjiru           |  |
|                          |                             |                 |                              |  |
|                          |                             |                 |                              |  |
|                          |                             |                 |                              |  |

7. Remember to logout.

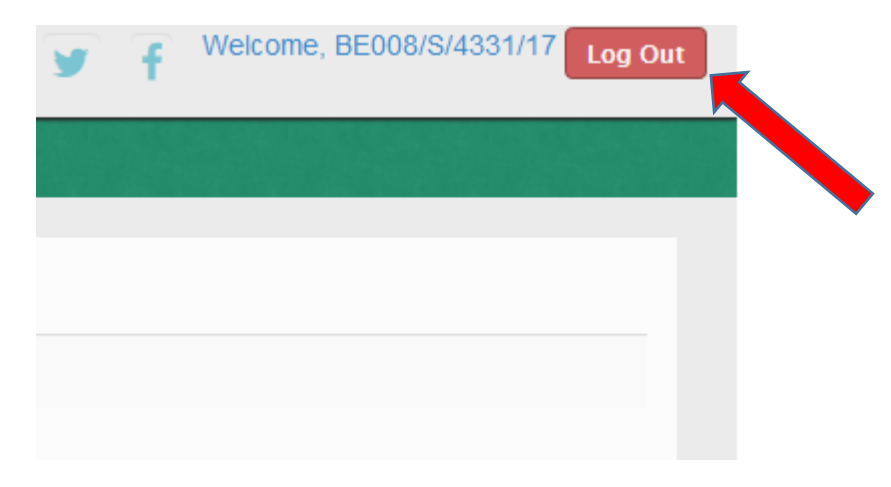